## ご利用に関するQ&A

新しい緑色のステッカーのTOKYO FREE Wi-Fiと、 **Q** 今までの青色のステッカーのTOKYO FREE Wi-Fiとの 違いは何ですか。

「新しいTOKYO FREE Wi-Fi」では、国際的な無線LANローミング基盤  $(\mathbf{A})$ を活用し、無線通信の暗号化による高いセキュリティと、対応する Wi-Fiスポットへの自動接続をご利用いただけます。

## 利用にはどのような手続きが必要ですか。

初回のみ、Googleアカウント、Apple ID、LINE IDのいずれかで 本人確認を行い、接続に必要な設定情報をスマートフォン等に インストールする必要があります。

## 新しいTOKYO FREE Wi-Fiに自動接続したくないときは。

・Android:設定>Wi-Fi>保存済みネットワークからSSIDをタップして 「自動接続」をオフにします。

 iOS:SSIDを受信できる環境で、設定>Wi-Fi>SSIDの「i)」をタップし て自動接続をオフにします。 ※メニュー名は機種により異なります

今までのTOKYO FREE Wi-Fiに繋がりません。

SSID<sup>F</sup>FREE Wi-Fi and TOKYO<sub>J</sub> (青色のステッカー)に関するお問い合わせは、 提供元サイトをご確認ください。

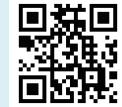

https://www.wifi-tokyo.jp/ja/

## ■ご利用条件(2023年1月時点)

●iOS/iPadOSバージョン:iOS/iPadOS 14以降 但し、iOS12では使用可能です。 ●Androidバージョン: Android 10以降 (Android 10以前のデバイスではPasspointに対応している 必要があります。)

●その他条件:利用登録にはインターネットに接続している必要があります。

※設定サイトへのアクセスや設定ファイルのダウンロードなどに伴う通信費(データ通信費等)は ご利用者のご負担となります。

### ■注意事項

●本サービスは、株式会社ワイヤ・アンド・ワイヤレス(以下、Wi2)が運営を行っております。 ●本サービスはベストエフォートでのご提供となります。通信速度、品質についての保証は いたしません。

●本サービスは青少年保護の観点から青少年が利用することが好ましくないと、Wi2または OpenRoamingを提供する事業者が判断するサイト等へのアクセスを制限することがあります。 ●本サービスをご利用するにあたってお客様がご利用されるすべての機器、ソフトウェアの サポートはWi2では行っておりません。各メーカーへお問い合わせください。

●万が一、本サービスのご利用によって発生したご利用者ご自身の損害や第三者との紛争などが 生じてもWi2は一切の責任は負いかねます。

●設備メンテナンス等により、ご利用いただけない場合がございます。

Wi-Fi ロゴ、Wi-Fi CERTIFIED Passpoint®、Passpoint®は Wi-Fi Alliance の登録商標です。 Google、Googleロゴ、Androidロゴ、Googleマップ、Googleマップロゴは、Google Inc.の商標または登録商標です。 Apple、Appleのロゴ、MacOSは、米国および他の国々で登録されたApple Inc.の商標です。 iPhone、iPad、Multi-TouchはApple Incの商標です。 「Windows®」、「Microsoft®」は、Microsoft Corporationの商標または登録商標です。 iPhone商標は、アイホン株式会社のライヤンスに基づき使用されています。 iOSは、Ciscoの米国およびその他の国における商標または登録商標であり、ライセンスに基づき使用されています。 「QRコード」は株式会社デンソーウェーブの登録商標です。 「LINE」は、LINE株式会社の商標または登録商標です。

ご利用方法

#### STEP 設定サイトヘアクセス ※詳細は中面をご覧ください。

設定サイトで「利用規約」等に同意の上、 Google、Apple、LINEのIDいずれかを登録します。

※設定サイトへアクセスするためにインターネットへの接続環境が 必要です。その際のデータ通信費等はご利用者負担となります。

※本サービスのご利用にあたっては、 いずれかのIDによる本人確認が必要です。

### STEP 設定情報のインストール

設定サイトでWi-Fi自動接続用の 設定ファイル(プロファイル) をスマートフォン等にインストールします。

#### STEP 対応のWi-Fiスポットに行く

対応のWi-Fiスポットに近づくと 自動的にWi-Fiへ接続されます。

※対応しているWi-Fiスポットは設定サイトのWi-Fiスポット一覧で ご確認ください。

※自動接続には、お使いの端末が対応している必要があります。 詳細は設定サイトのご利用条件でご確認ください。

# お問い合わせ

## お問い合わせ先

Wi2 カスタマーセンター(株式会社ワイヤ・アンド・ワイヤレス)

### 設定サイトURL

電話番号

https://wi-fi.metro.tokyo.lg.jp

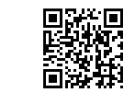

2

リサイクルできます。

古紙パルブ配合率60%重生紙を使用

<受付時間 8:30~19:00> 年中無休 (日本語/English)

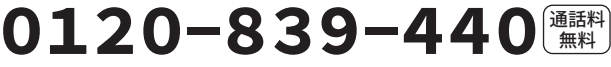

- ●日本国内からの発信で携帯電話、固定電話からお掛けいただけます。
- SSID「FREE\_Wi-Fi\_and\_TOKYO」に関するお問い合わせは、

0120-226-502/+81-50-3816-7905(通話料無料)へお掛けください。

TOKYO METROPOLITAN GOVERNMENT ©Breau of Digital Services リサイクル適性(A) 管理番号 2023年9月J この印刷物は、印刷用の紙へ

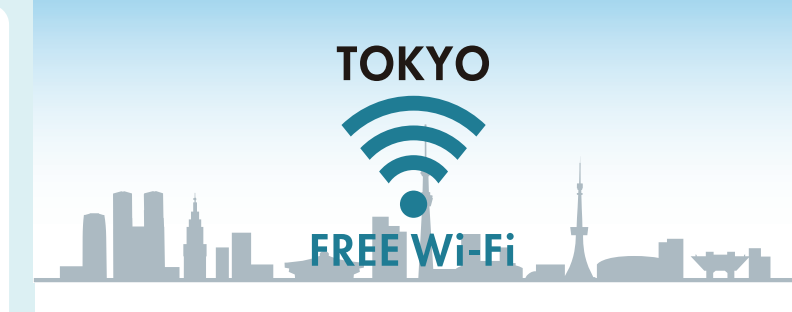

# OPENROAMING

安全なフリーWi-Fiの目印です

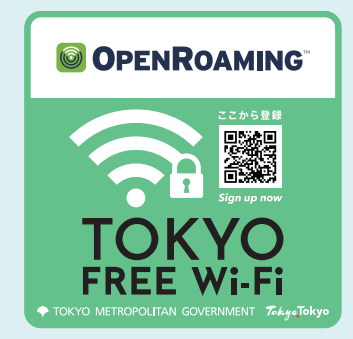

この緑色のステッカーがある場所では セキュリティを強化したより安全な TOKYO FREE Wi-Fiがご利用いただけます。 無料、回数制限なし

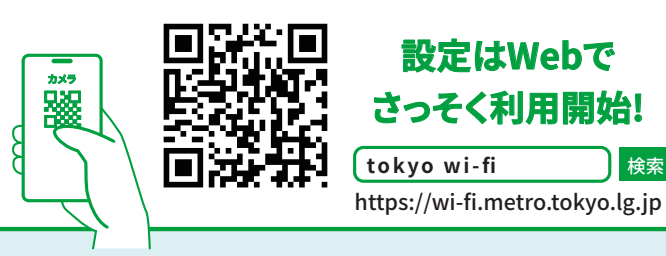

一度設定すると東京都以外が提供するOpenRoaming対応※ のWi-Fiスポットでも自動接続されます。 ※詳細は中面をご覧ください。

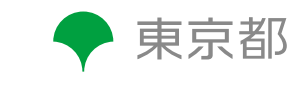

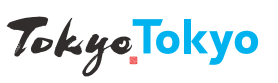

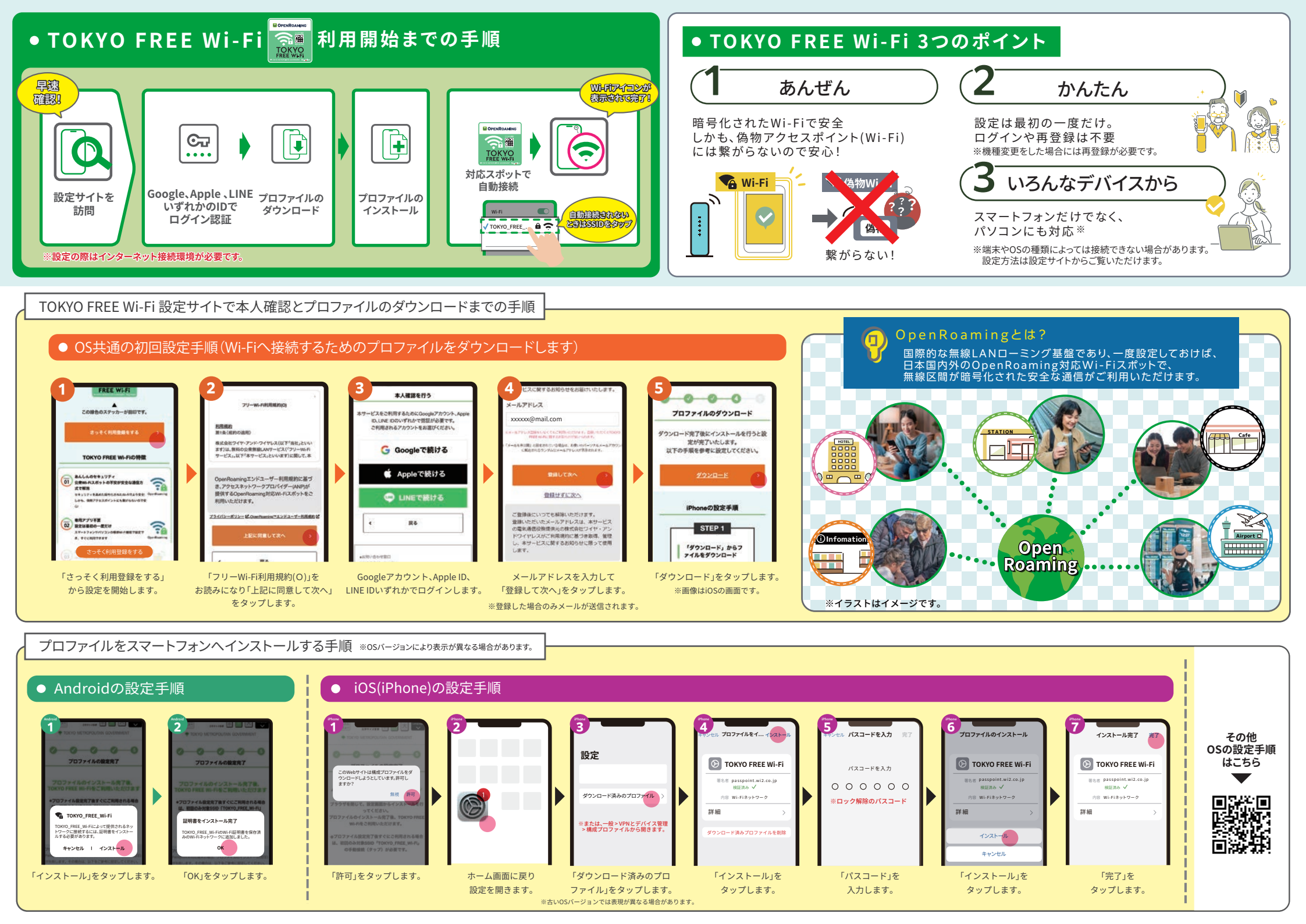